### **FUJITSU Server PRIMERGY**

CA92344-0881-07

RX25x0 M1/M2, TX2560 M1/M2 オンボードCNA (PY-LA302U, PYBLA302U/PY-LA304U, PYBLA304U)

環境設定シート(Legacy ROM) -ハードウェア編-

### 本書の構成

### BIOS セットアップユーティリティ設定シート

- A. 本サーバにおけるBIOS セットアップユーティリティのOnboard Devices Configuration設定値を確認します。
- B. PXESelect Utility設定シート
   オンボードCNAのController設定値を記録しておきます。

#### NIC Configuration設定シート C. NIC Configuration設定シート

C. オンボードCNAのController設定値を記録しておきます。

#### **障害連絡シート** D. 防由 NR (1) ト

D. 障害が発生した場合にサーバの状態を記入しておくシートです。

### ■製品の呼び方

本文中の製品名称を、次のように略して表記します。

| 製品名称                                         | 本文中の表言   | 5   |
|----------------------------------------------|----------|-----|
| PRIMERGY RX25x0 M1/M2, TX2560 M1/M2          | サーバ      |     |
| PRIMERGY RX25x0 M1/M2, TX2560 M1/M2 オンボードCNA | オンボードCNA | LoM |

### ■オンボードCNA ファームウェアについて

本書はオンボードCNA ファームウェア版数 10.6.193.1501, 10.6.193.23, 10.6.193.31, 11.1.172.23, 11.2.1194.23

および11.2.1194.30 に準拠して記述してあります。

#### ■商標

記載されている会社名、製品名は各社の登録商標または商標です。 その他の各製品は、各社の著作物です。

Copyright 2015 - 2018 FUJITSU LIMITED

### A. BIOS セットアップユーティリティ設定シート

本サーバにおけるオンボードCNAの設定値を記録しておきます。 サーバの台数に応じて、次の表をコピーして記録してください。 ご購入時の設定値から設定を変更していない場合は、「()ご購入時設定を変更していない」にレを付けてください。 設定を変更した場合は、「設定値」欄の()内にレを付けてください。

Emulex PXESelect Utilityを起動する前に、BiosメニューのOnboard Devices Configurationを確認します。 POST 中、画面に下記メッセージが表示されている間に、【F2】キーを押してください。 POST 終了後、BIOS セットアップユーティリティのMain メニューが表示されます。

<F2> BIOS Setup - <F12> Boot Menu

Emulex PXESelect Utilityを起動する前にシステムが起動してしまった場合は、 【Ctrl】+【Alt】+【Del】キーを押して、システムを再起動してください。

#### A.1 BIOS Main ≯ = ⊐ −

()ご購入時設定を変更していない

| 設定項目                                       | ご購入時設定              | 設定値         |
|--------------------------------------------|---------------------|-------------|
|                                            |                     |             |
| BIOS Information                           |                     |             |
| BIOS Vendor                                | American Megatrends |             |
| Customized by                              | Fujitsu             |             |
| Core Version                               | x.x.x.x             |             |
| Compliancy                                 | UEFI x.x; PI x.x    |             |
|                                            |                     |             |
| > System Information                       |                     |             |
| > Open Source Software License Information |                     |             |
| System Language                            | English             |             |
| System Date                                | xxx MM/DD/YYYY      | 現在の日付を表示/入力 |
| System Time                                | HH:MM:SS            | 現在の時刻を表示/入力 |
| Access Level                               |                     |             |

#### A.2 Advancedメニュー のOnboard Devices Configurationを選択

#### ■Onboard Devices Configurationサブメニュー

()ご購入時設定を変更していない

| 設定項目                                                  | ご購入時設定                        | 設定値                                                                        |
|-------------------------------------------------------|-------------------------------|----------------------------------------------------------------------------|
| Onboard Devices Configuration                         |                               |                                                                            |
| Onboard CNA<br>Onboard CNA Oprom *1<br>CNA Standby *2 | Enabled<br>Enabled<br>Enabled | ( )Disabled ( )Enabled<br>( )Disabled ( )Enabled<br>( )Disabled ( )Enabled |

\*1: [Onboard CNA] が [Enabled] 時に選択可能です。

\*2: ファームウェア版数 11.1.172.23, 11.2.1194.23および11.2.1194.30の場合は表示されます。

Onboard CNAおよびOnboard CNA Opromは、Enabledに設定してください。

## B. Emulex PXESelect Utility 設定シート

本サーバにおけるオンボードCNAの設定値を記録しておきます。 サーバの台数に応じて、次の表をコピーして記録してください。 ご購入時の設定値から設定を変更していない場合は、「()ご購入時設定を変更していない」にレを付けてください。 設定を変更した場合は、「設定値」欄の()内にレを付けてください。

Emulex PXESelect Utilityは以下の方法で起動します。 Onboard Devices Configurationの確認・設定が終了したら、サーバを再起動します。 POST 中、画面に下記メッセージが表示されている間に、【Ctrl】+【P】キーを押してください。 POST 終了後、Emulex PXESelect UtilityのMainメニューが表示されます。

Emulex 40/20/10Gb UNDI, PXE-2.0 BIOS v10.6.193.1501 \*1 Copyright © 2006-2015 Emulex Corporation ←← Press <Ctrl><P> for PXESelect <sup>TM</sup> Utility →→→

Emulex PXESelect Utilityを起動する前にシステムが起動してしまった場合は、 【Ctrl】+【Alt】+【Del】キーを押して、システムを再起動してください。

\*1: ご使用のFirmware Versionにより、10.6.193.1501, 10.6.193.23, 10.6.193.31, 11.1.172.23, 11.2.1194.23あるいは11.2.1194.30と表示されます。

#### B.1 Controller #0 Configuration ≯ = -

| 設定項目                                                                                  | ご購入時設定        | 設定値 |
|---------------------------------------------------------------------------------------|---------------|-----|
|                                                                                       |               |     |
| Controller Model :                                                                    | OCl14000-LOM  |     |
| Firmware Version*4:                                                                   | 10.6.193.1501 |     |
| IPL Version :                                                                         | LS2NFTS0 *5   |     |
| MultiChannel*2:                                                                       | DISABLED      |     |
| Personality *1:                                                                       | NIC           |     |
| SR-IOV *2:                                                                            | DISABLED      |     |
| RoCE Profile *3 :                                                                     | RoCE-2        |     |
| <f6-continue> <f8-load< td=""><td>DEFAULTS&gt;</td><td></td></f8-load<></f6-continue> | DEFAULTS>     |     |

\*1: [Onboard CNA] がPY-LA302U, PY-LA304U時は、[NIC] のみ。 PY-LA3A2Uの場合は、[NIC], [iSCSI]が選択可能です。 PY-CN302Uの場合は、[NIC], [iSCSI], [FCoE]が選択可能です。

\*2: PY-LA302U, PY-LA304U時は、選択できません。

\*3: PY-LA302U, PY-LA304U時は、選択できません。

\*4: ご使用のFirmware Versionにより、10.6.193.1501, 10.6.193.23, 10.6.193.31, 11.1.172.23,

11.2.1194.23あるいは11.2.1194.30と表示されます。

\*5: PY-LA304U/PYBLA304Uの場合、LS4NFTS0と表示されます。

# C. NIC Configuration Menu 設定シート

Configuration Main Menuで、[Personality]を[NIC]に選択し、 <F6>を押してPort Selection Menuを表示させます。 オンボードCNAの設定ポートを記録しておきます。 必要に応じて、次の表をコピーして記録してください。

### Port Selection $\neq = = -$

| 設定項目                                         |               | 備考      |
|----------------------------------------------|---------------|---------|
|                                              |               |         |
| [OCl14000-LOM ] Controller # 0 - Port #0:    | Bus xx Dev 00 | Bus [ ] |
| [OCl14000-LOM ] Controller # 0 - Port #1:    | Bus xx Dev 00 | Bus [ ] |
| [OCl14000-LOM ] Controller # 0 - Port #2: *1 | Bus xx Dev 00 | Bus [ ] |
| [OCl14000-LOM ] Controller # 0 - Port #3: *1 | Bus xx Dev 00 | Bus [ ] |
|                                              |               |         |

\*1: PY-LA304Uの場合、表示されます。

対象オンボードCNAの搭載位置を特定するために、Bus情報を記入してください。

### C.1 NIC Configuration メニュー

| 設定項目                                                                                          | 備考 |
|-----------------------------------------------------------------------------------------------|----|
| <ol> <li>NIC Configuration</li> <li>Boot Configuration</li> <li>Port Configuration</li> </ol> |    |

### ■Port Selection メニューでPort #0を選択した場合 ■NIC Configurationサブメニュー

ご購入時設定を変更していない

| 設定項目              | ご購入時設定         | 設定値 |
|-------------------|----------------|-----|
|                   |                |     |
| Function Number : | 0              |     |
| Protocol :        | NIC            |     |
| Min BW :          | 100 (0-100%)   |     |
| Max BW :          | 100 (0-100%)   |     |
| Permanent MAC :   | xx:xx:xx:xx:xx |     |
| Virtual MAC :     | xx:xx:xx:xx:xx |     |
| Logical Link :    | Link up        |     |
|                   |                |     |

### ■Boot Configurationサブメニュー

()ご購入時設定を変更していない

| 設定項目       | ご購入時設定  | 設定値                    |
|------------|---------|------------------------|
| PXE Boot : | ENABLED | ( )DISABLED ( )ENABLED |

■Port Configurationサブメニュー ()ご購入時設定を変更していない

| 設定項目                                                                                                    | ご購入時設定                                                  | 設定値                              |        |
|----------------------------------------------------------------------------------------------------|---------------------------------------------------------|----------------------------------|--------|
| Physical Link Speed :<br>Physical Link Status :<br>PXE VLAN :<br>PXE VLAN ID *1 :<br>PXE VLAN Priority *1 :<br><f5-port identification="">*2</f5-port> | 10 Gbps<br>Link Up<br>DISABLED<br>0 (1-4094)<br>0 (0-7) | ( )DISABLED ( )ENABLED<br>[<br>[ | ]<br>] |

\*1: [PXE VLAN]で[ENABLED]を選択した場合、設定可能です。

\*2: ファームウェア版数11.1172.23, 11.2.1194.23および11.2.1194.30の場合は、"F9"と表示されます。

■Port Selection メニューでPort #1を選択した場合 ■NIC Configurationサブメニュー

#### ()ご購入時設定を変更していない

| 設定項目              | ご購入時設定         | 設定値 |
|-------------------|----------------|-----|
|                   |                |     |
| Function Number : | 1              |     |
| Protocol :        | NIC            |     |
| Min BW :          | 100 (0-100%)   |     |
| Max BW :          | 100 (0-100%)   |     |
| Permanent MAC :   | xx:xx:xx:xx:xx |     |
| Virtual MAC :     | xx:xx:xx:xx:xx |     |
| Logical Link :    | Link up        |     |
|                   |                |     |

### ■Boot Configurationサブメニュー ()ご購入時設定を変更していない

| 設定項目       | ご購入時設定   | 設定値                    |
|------------|----------|------------------------|
| PXE Boot : | DISABLED | ( )DISABLED ( )ENABLED |

### ■Port Configurationサブメニュー

()ご購入時設定を変更していない

| 設定項目                                                                                                    | ご購入時設定                                                  | 設定値                              |        |
|----------------------------------------------------------------------------------------------------|---------------------------------------------------------|----------------------------------|--------|
| Physical Link Speed :<br>Physical Link Status :<br>PXE VLAN :<br>PXE VLAN ID *1 :<br>PXE VLAN Priority *1 :<br><f5-port identification="">*2</f5-port> | 10 Gbps<br>Link Up<br>DISABLED<br>0 (1-4094)<br>0 (0-7) | ( )DISABLED ( )ENABLED<br>[<br>[ | ]<br>] |

\*1: [PXE VLAN]で[ENABLED]を選択した場合、設定可能です。

\*2: ファームウェア版数11.1172.23, 11.2.1194.23および11.2.1194.30の場合は、"F9"と表示されます。

■Port Selection メニューでPort #2を選択した場合 ■NIC Configurationサブメニュー

()ご購入時設定を変更していない

| 設定項目              | ご購入時設定         | 設定値 |
|-------------------|----------------|-----|
|                   |                |     |
| Function Number : | 2              |     |
| Protocol :        | NIC            |     |
| Min BW :          | 100 (0-100%)   |     |
| Max BW :          | 100 (0-100%)   |     |
| Permanent MAC :   | xx:xx:xx:xx:xx |     |
| Virtual MAC :     | xx:xx:xx:xx:xx |     |
| Logical Link :    | Link up        |     |
|                   |                |     |

### ■Boot Configurationサブメニュー ()ご購入時設定を変更していない

| 設定項目       | ご購入時設定   | 設定値                    |  |  |  |  |  |  |  |
|------------|----------|------------------------|--|--|--|--|--|--|--|
| PXE Boot : | DISABLED | ( )DISABLED ( )ENABLED |  |  |  |  |  |  |  |

### ■Port Configurationサブメニュー

()ご購入時設定を変更していない

| 設定項目                                                                                                    | ご購入時設定                                                  | 設定値                                  |  |  |  |  |  |  |  |  |  |
|----------------------------------------------------------------------------------------------------|---------------------------------------------------------|--------------------------------------|--|--|--|--|--|--|--|--|--|
| Physical Link Speed :<br>Physical Link Status :<br>PXE VLAN :<br>PXE VLAN ID *1 :<br>PXE VLAN Priority *1 :<br><f5-port identification="">*2</f5-port> | 10 Gbps<br>Link Up<br>DISABLED<br>0 (1-4094)<br>0 (0-7) | ( )DISABLED ( )ENABLED<br>[ ]<br>[ ] |  |  |  |  |  |  |  |  |  |

\*1: [PXE VLAN]で[ENABLED]を選択した場合、設定可能です。

\*2: ファームウェア版数11.1172.23, 11.2.1194.23および11.2.1194.30の場合は、"F9"と表示されます。

# ■Port Selection メニューでPort #3を選択した場合 ■NIC Configurationサブメニュー

()ご購入時設定を変更していない

| 設定項目 | ご購入時設定 | 設定値 |
|------|--------|-----|
|      |        |     |

| Function Number : | 3              |
|-------------------|----------------|
| Protocol :        | NIC            |
| Min BW :          | 100 (0-100%)   |
| Max BW :          | 100 (0-100%)   |
| Permanent MAC :   | xx:xx:xx:xx:xx |
| Virtual MAC :     | xx:xx:xx:xx:xx |
| Logical Link :    | Link up        |
|                   |                |

### ■Boot Configurationサブメニュー ()ご購入時設定を変更していない

| 設定項目       | ご購入時設定   | 設定値                    |  |  |  |  |  |  |  |  |
|------------|----------|------------------------|--|--|--|--|--|--|--|--|
| PXE Boot : | DISABLED | ( )DISABLED ( )ENABLED |  |  |  |  |  |  |  |  |

## ■**Port Configurationサブメニュー** ()ご購入時設定を変更していない

| 設定項目                                                                                                    | ご購入時設定                                                  | 設定値                                |  |  |  |  |  |  |  |  |  |
|----------------------------------------------------------------------------------------------------|---------------------------------------------------------|------------------------------------|--|--|--|--|--|--|--|--|--|
| Physical Link Speed :<br>Physical Link Status :<br>PXE VLAN :<br>PXE VLAN ID *1 :<br>PXE VLAN Priority *1 :<br><f5-port identification="">*2</f5-port> | 10 Gbps<br>Link Up<br>DISABLED<br>0 (1-4094)<br>0 (0-7) | ( )DISABLED ( )ENABLED<br>[]<br>[] |  |  |  |  |  |  |  |  |  |

\*1: [PXE VLAN]で[ENABLED]を選択した場合、設定可能です。

\*2: ファームウェア版数11.1172.23, 11.2.1194.23および11.2.1194.30の場合は、"F9"と表示されます。

### D. **障害連絡シート**

| ÷        | デ   | ル    | 名・    | 型   | 8  | □ PRIMERGY RX25x0 M1/M2, TX2560 M1/M2 オンボードCNA |     |     |     |    |    |    |    |            |    |     |  |  | (型名: ) |   |  |  |  |      |  |  |   |     |                                               |  |          |  |
|----------|-----|------|-------|-----|----|------------------------------------------------|-----|-----|-----|----|----|----|----|------------|----|-----|--|--|--------|---|--|--|--|------|--|--|---|-----|-----------------------------------------------|--|----------|--|
| 05       | S   |      |       |     |    |                                                |     |     |     |    |    |    |    |            |    |     |  |  |        |   |  |  |  |      |  |  |   |     |                                               |  |          |  |
| 設        | 定   | 環    | 境     |     |    |                                                |     |     |     |    |    |    |    |            |    |     |  |  |        |   |  |  |  |      |  |  |   |     |                                               |  |          |  |
|          |     |      |       |     |    |                                                |     |     |     |    |    |    |    |            |    |     |  |  |        |   |  |  |  |      |  |  |   |     |                                               |  |          |  |
|          |     |      |       |     |    |                                                |     |     |     |    |    |    |    |            |    |     |  |  |        |   |  |  |  |      |  |  |   |     |                                               |  |          |  |
|          |     |      |       |     |    |                                                |     |     |     |    |    |    |    |            |    |     |  |  |        |   |  |  |  |      |  |  |   |     |                                               |  |          |  |
|          |     |      |       |     |    |                                                |     |     |     |    |    |    |    |            |    |     |  |  |        |   |  |  |  |      |  |  |   |     |                                               |  |          |  |
|          |     |      |       |     |    |                                                |     |     |     |    |    |    |    |            |    |     |  |  |        |   |  |  |  |      |  |  |   |     |                                               |  |          |  |
|          |     |      |       |     |    |                                                |     |     |     |    |    |    |    |            |    |     |  |  |        |   |  |  |  |      |  |  |   |     |                                               |  |          |  |
|          |     |      |       |     |    |                                                |     |     |     |    |    |    |    |            |    |     |  |  |        |   |  |  |  |      |  |  |   |     |                                               |  |          |  |
|          |     |      |       |     |    |                                                |     |     |     |    |    |    |    |            |    |     |  |  |        |   |  |  |  |      |  |  |   |     |                                               |  |          |  |
|          |     |      |       |     |    |                                                |     |     |     |    |    |    |    |            |    |     |  |  |        |   |  |  |  |      |  |  |   |     |                                               |  |          |  |
|          |     |      |       | -   |    |                                                |     |     |     |    |    |    |    |            |    |     |  |  |        |   |  |  |  |      |  |  |   |     |                                               |  | <u> </u> |  |
|          |     |      |       |     |    |                                                |     |     |     |    |    |    |    |            |    |     |  |  |        |   |  |  |  |      |  |  |   |     |                                               |  | -        |  |
| тл       | NL  | . 17 | 7 ^ 1 | TI  | 语  |                                                |     |     |     |    |    |    |    |            |    |     |  |  |        |   |  |  |  |      |  |  |   |     |                                               |  |          |  |
| LA       | 11  | - •• | A     | N 环 | .児 |                                                |     |     |     |    |    |    |    |            |    |     |  |  |        |   |  |  |  |      |  |  |   |     |                                               |  |          |  |
|          |     |      |       |     |    |                                                |     |     |     |    |    |    |    |            |    |     |  |  |        |   |  |  |  |      |  |  |   |     |                                               |  | <u> </u> |  |
|          |     |      |       |     |    |                                                |     |     |     |    |    |    |    |            |    |     |  |  |        |   |  |  |  |      |  |  |   |     |                                               |  | <u> </u> |  |
|          |     |      |       |     |    |                                                |     |     |     |    |    |    |    |            |    |     |  |  |        |   |  |  |  |      |  |  |   |     | <sup> </sup>                                  |  |          |  |
|          |     |      |       |     |    |                                                |     |     |     |    |    |    |    |            |    |     |  |  |        |   |  |  |  |      |  |  |   |     |                                               |  |          |  |
|          |     |      |       |     |    |                                                |     |     |     |    |    |    |    |            |    |     |  |  |        |   |  |  |  |      |  |  |   |     |                                               |  |          |  |
|          |     |      |       |     |    |                                                |     |     |     |    |    |    |    |            |    |     |  |  |        |   |  |  |  |      |  |  |   |     |                                               |  |          |  |
|          |     |      |       |     |    |                                                |     |     |     |    |    |    |    |            |    |     |  |  |        |   |  |  |  |      |  |  |   |     |                                               |  |          |  |
|          |     |      |       |     |    |                                                |     |     |     |    |    |    |    |            |    |     |  |  |        |   |  |  |  |      |  |  |   |     |                                               |  |          |  |
|          |     |      |       |     |    |                                                |     |     |     |    |    |    |    |            |    |     |  |  |        |   |  |  |  |      |  |  |   |     |                                               |  |          |  |
|          |     |      |       |     |    |                                                |     |     |     |    |    |    |    |            |    |     |  |  |        |   |  |  |  |      |  |  |   |     |                                               |  |          |  |
|          |     |      |       |     |    |                                                |     |     |     |    |    |    |    |            |    |     |  |  |        |   |  |  |  |      |  |  |   |     | <u> </u>                                      |  | <u> </u> |  |
| 発        | 生   | E    | 時     |     |    |                                                |     |     |     |    |    |    |    |            |    |     |  |  |        |   |  |  |  |      |  |  |   |     |                                               |  |          |  |
| 現        | 象   |      |       |     |    | 何                                              | をし  | てい  | ると  | きに | 何が | 起き | たか | <b>`</b> 。 |    |     |  |  |        |   |  |  |  |      |  |  |   |     |                                               |  |          |  |
|          | ~~~ |      | 1     | 1   |    | 直                                              | i面に | こどの | りよう | なメ | ッセ | ージ | が表 | 示さ         | れた | :か。 |  |  |        |   |  |  |  |      |  |  |   |     |                                               |  | <u> </u> |  |
|          |     |      |       |     |    |                                                |     |     |     |    |    |    |    |            |    |     |  |  |        |   |  |  |  |      |  |  |   |     |                                               |  |          |  |
|          |     |      |       |     |    |                                                |     |     |     |    |    |    |    |            |    |     |  |  |        |   |  |  |  |      |  |  |   |     | <u>                                      </u> |  |          |  |
|          |     |      |       |     |    |                                                |     |     |     |    |    |    |    |            |    |     |  |  |        |   |  |  |  |      |  |  |   |     | <sup> </sup>                                  |  |          |  |
| $\vdash$ |     |      | -     |     |    |                                                |     | -   | -   | -  |    |    |    |            | -  | -   |  |  |        | - |  |  |  |      |  |  | - |     |                                               |  |          |  |
|          |     |      |       | -   |    |                                                |     | -   | -   | -  |    |    |    |            |    | -   |  |  |        | - |  |  |  |      |  |  | - |     |                                               |  |          |  |
|          |     |      |       |     |    |                                                |     |     |     |    |    |    |    |            |    |     |  |  |        |   |  |  |  |      |  |  |   |     |                                               |  |          |  |
|          |     |      |       |     |    |                                                |     |     |     |    |    |    |    |            |    |     |  |  |        |   |  |  |  |      |  |  |   |     |                                               |  |          |  |
|          |     |      |       |     |    |                                                |     |     |     |    |    |    |    |            |    |     |  |  |        |   |  |  |  |      |  |  |   |     |                                               |  |          |  |
|          |     |      |       |     |    |                                                |     |     |     |    |    |    |    |            |    |     |  |  |        |   |  |  |  |      |  |  |   |     |                                               |  |          |  |
|          | _   |      |       |     |    |                                                |     |     |     |    |    |    |    |            |    |     |  |  |        |   |  |  |  | 添付資料 |  |  | - | 有•無 |                                               |  |          |  |

### RX25x0 M1/M2, TX2560 M1/M2 オンボードCNA PY-LA302U, PYBLA302U/PY-LA304U, PYBLA304U

環境設定シート(Legacy ROM) CA92344-0881-07

### 発行日 2018年1月 発 行 責 任 富士通株式会社

- ●本書の内容は、改善のため事前連絡なしに変更することがあります。
   ●本書に記載されたデータの使用に起因する、第三者の特許権およびその他
  - の権利の侵害については、当社はその責を負いません。

●無断転載を禁じます。